## MyStand – Step by step

- 1. Please go to <u>https://account.novaspektrum.no/en/events/bygg-reis-deg-2023/login</u> and enter your email and "Sign in with login link".
- 2. Click at Manage your stand

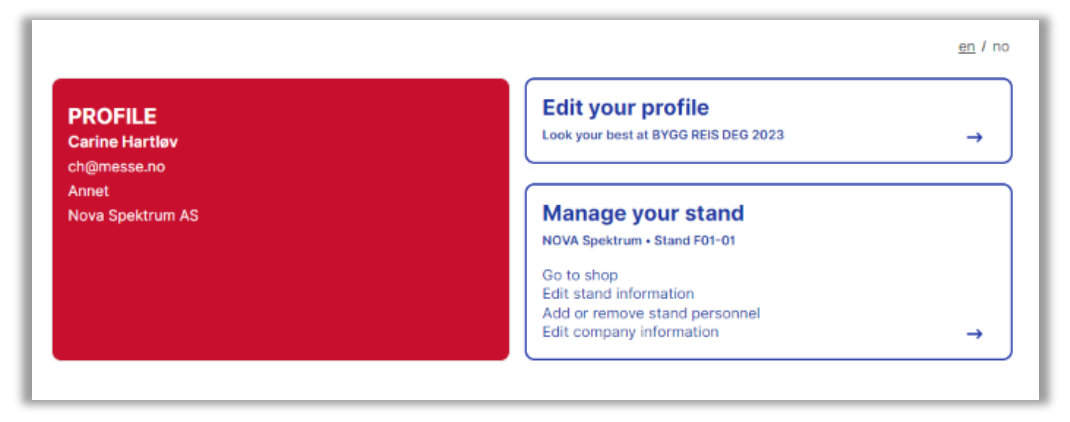

3. At MyStand you can see the location of your stand and the complete exhibition floor.

| NOVA Spektrum<br>Stand F01-01 | Go to your personal profile See and edit your profile and tickets → |
|-------------------------------|---------------------------------------------------------------------|
|                               | Stand F01-01<br>See Halimap stand<br>Upload detailed sketch         |
| Menu                          |                                                                     |
| Edit stand information        | >                                                                   |
| Add or remove stand personnel | >                                                                   |
| Edit company information      | >                                                                   |
| Important information         | >                                                                   |

- 4. In the Menu you will find:
  - Shop Online shop for buying stand equipment.
  - Edit stand information Add or change your company details which will appare in the exhibitor list.
  - Edit company information Your company information and invoice address. Please contact Bygg Reis Deg if you need to change the information.
  - Important information Such as assembly and dismantling times, delivery address, catering, regulations and more.